# Instellen Internet Explorer t.b.v. Z-Online

Voor een correcte werking van Z-Online in de <u>browser</u> **Internet Explorer** dienen er een aantal instellingen gedaan te worden. Aangezien Z-Online ondersteund wordt in de versies 8, 9 en (inofficieel) 10 en 11 volgt hieronder per versie een uitleg over hoe de instellingen gedaan moeten worden. Indien u nog versie 7 heeft wordt u sterk aangeraden om deze te upgraden naar versie 8.

#### **Internet Explorer 8**

Om het versienummer op te vragen klikt u op het menu 'Help' in de menubalk:

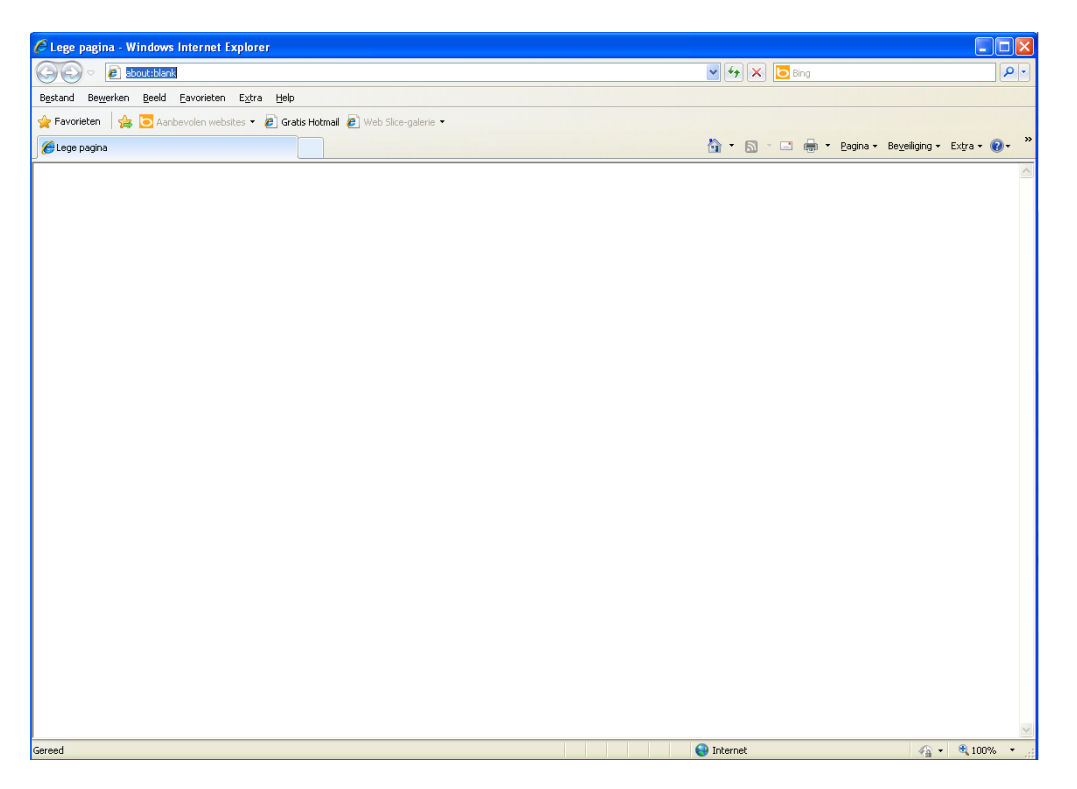

Selecteer menu-optie 'Over Internet Explorer'. Vervolgens wordt in een klein schermpje het versienummer getoond:

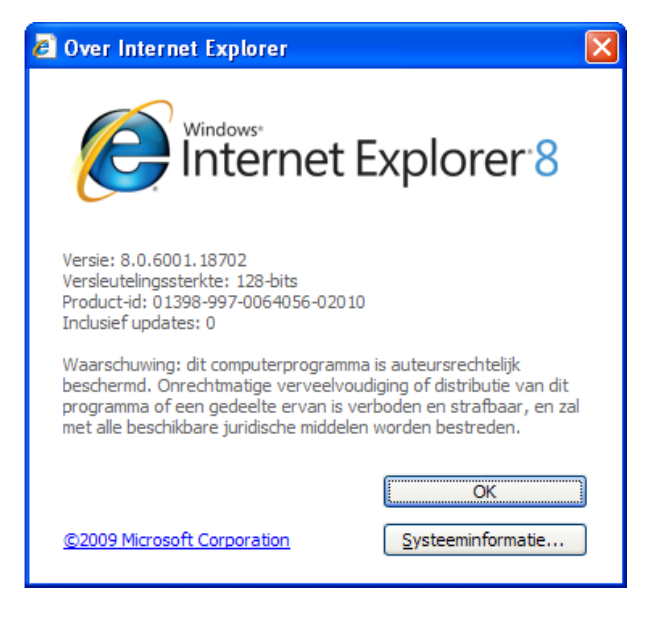

Druk op de knop "OK" om het venster te sluiten.

Als **eerste** controleren we of de zogenaamde **pop-up blokkering** actief is. Z-Online werkt namelijk met <u>pop-up</u> vensters om berichten te tonen en deze bevatten belangrijke informatie voor een goede werking. Selecteer de menu-optie "**Extra**", kies optie "**Pop-upblokkering**" en als laatste "**Instellingen voor pop-upblokkering**":

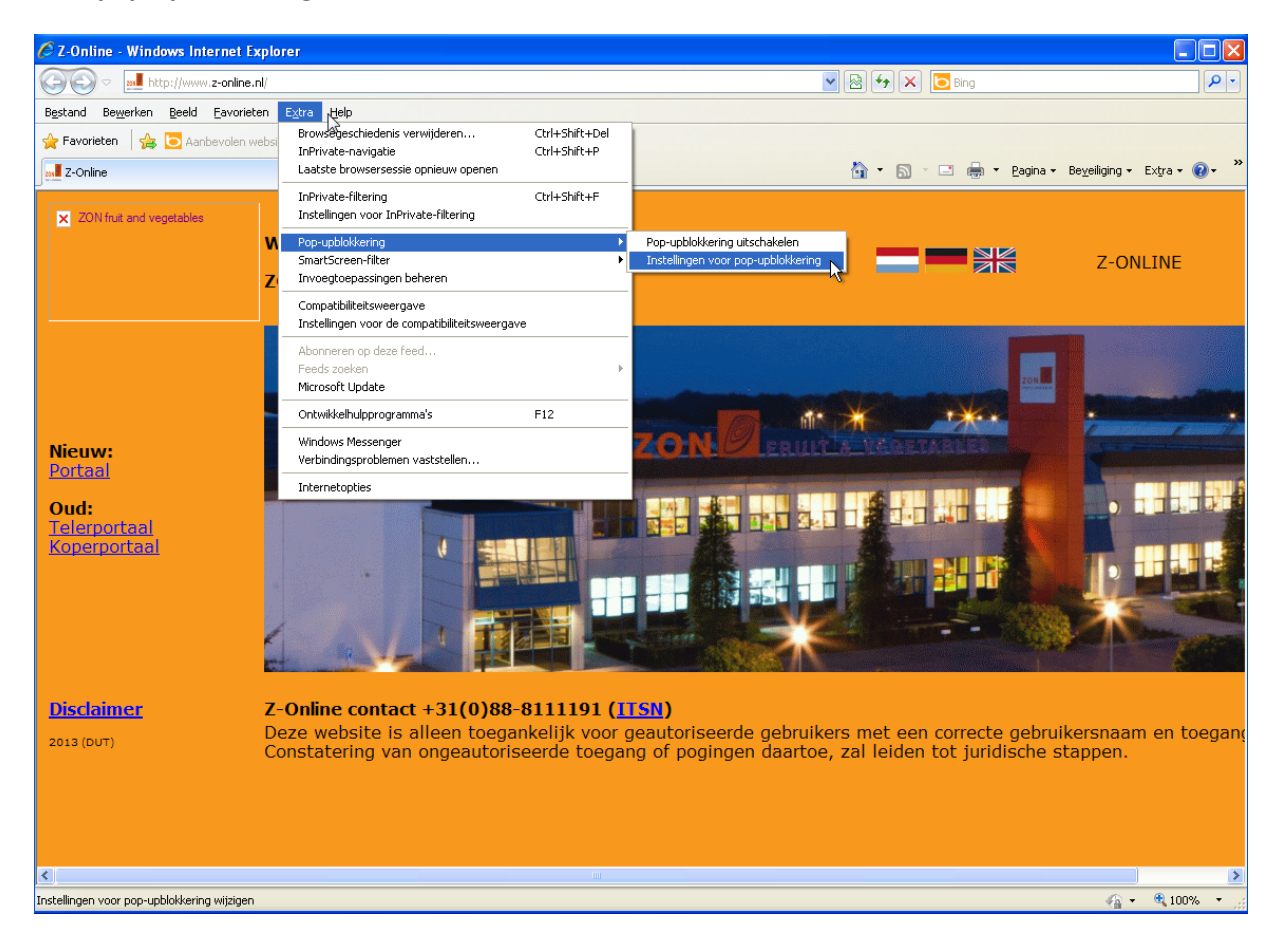

#### Er verschijnt dan een venster:

| Instellingen voor pop-upblokkering                                                                                                    | ×                                           |
|----------------------------------------------------------------------------------------------------|---------------------------------------------|
| Uitzonderingen<br>Pop-ups worden momenteel geblokkeerd. U kunt p<br>websites toestaan door die website aan de ondersta<br>voegen.<br>Adree van website waarvan populine worden toegestaan                                        | op-ups van specifieke<br>aande lijst toe te |
| Bales van website waarvan pop ops worden toegestaan.                                                                                                    | Toevoegen                                   |
| Toegestane websites:                                                                                                    |                                             |
| 89.20.92.233<br>www.z-online.nl                                                                                                    | Verwijderen                                 |
| Meldingen en blokkeringsniveau:<br>© Een geluid afspelen als een pop-up wordt geblokkeerd<br>© Informatiebalk weergeven als een pop-up wordt geblokke<br>Blokkeringsniveau:<br>Normaal: de meeste automatische pop-ups blokkeren | eerd                                        |
| Meer informatie over pop-upblokkering                                                                                                    | Sluiten                                     |

Voeg de adressen http://www.z-online.nl , https://portaal.z-online.nl toe aan het lijstje met toegestane websites. Klik vervolgens op de knop "**Sluiten**". Het kan zijn dat het nodig is om de Internet Explorer opnieuw te starten.

## **Internet Explorer 9**

Om het versienummer op te vragen klikt u op het 'tandwieltje' dat zich rechts bovenin de browser bevindt. In het menu wat vervolgens verschijn klikt u op de optie "Over Internet Explorer".

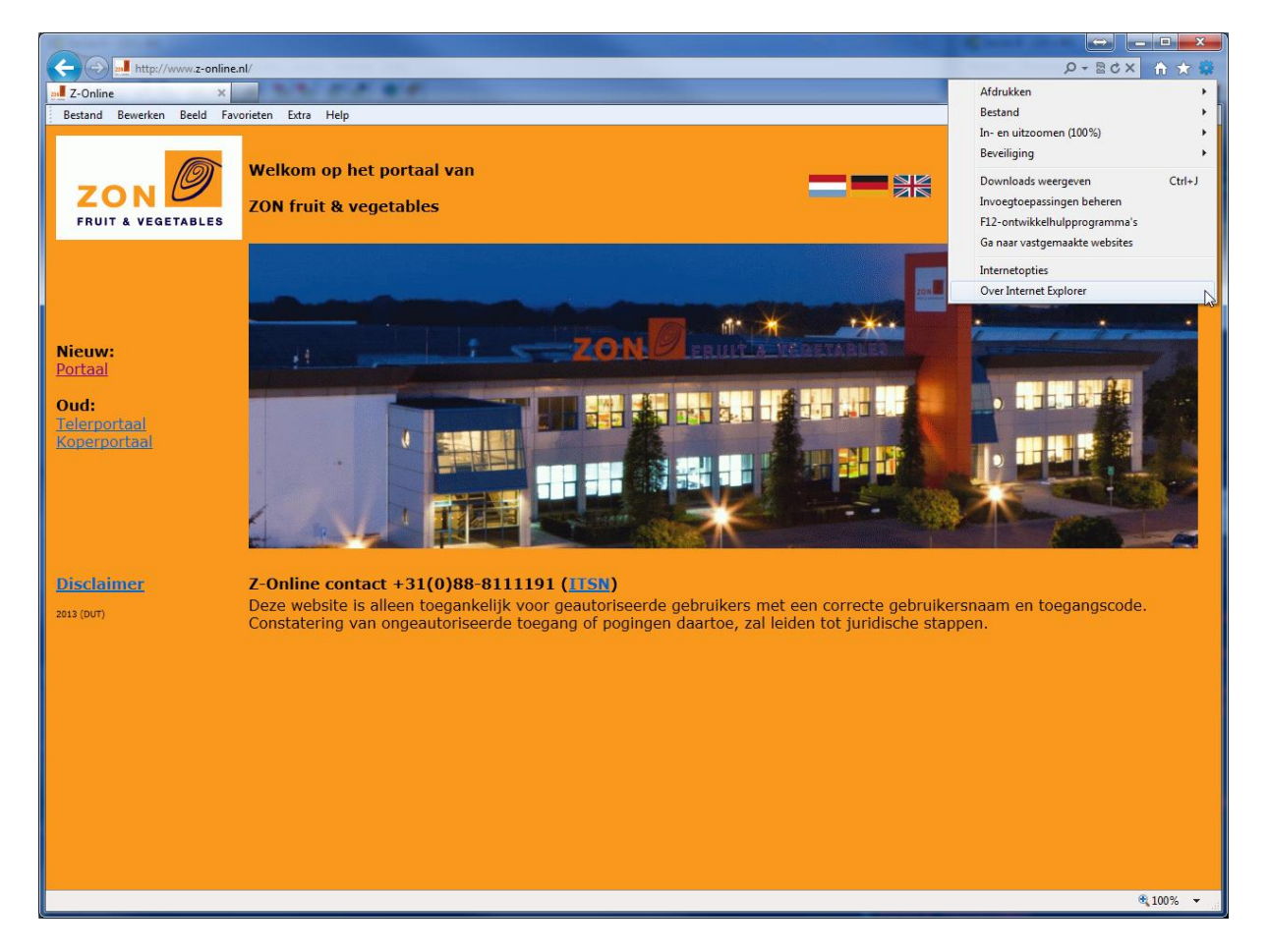

Vervolgens wordt in een klein schermpje het versie nummer getoond:

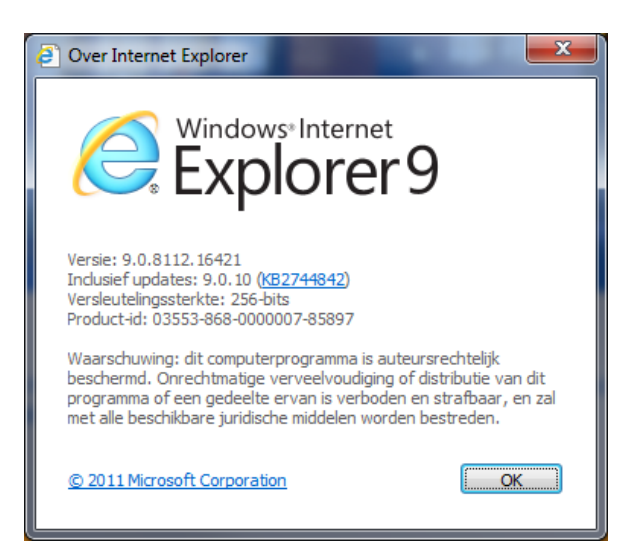

Druk op de knop "Ok" om het venster te sluiten.

Als **eerste** controleren we of de zogenaamde **pop-up blokkering** actief is. Z-Online werkt namelijk met <u>pop-up</u> vensters om berichten te tonen en deze bevatten belangrijke informatie voor een goede werking. Klik weer op het kleine tandwieltje rechts bovenin de browser en selecteer dan de optie "Internet opties".

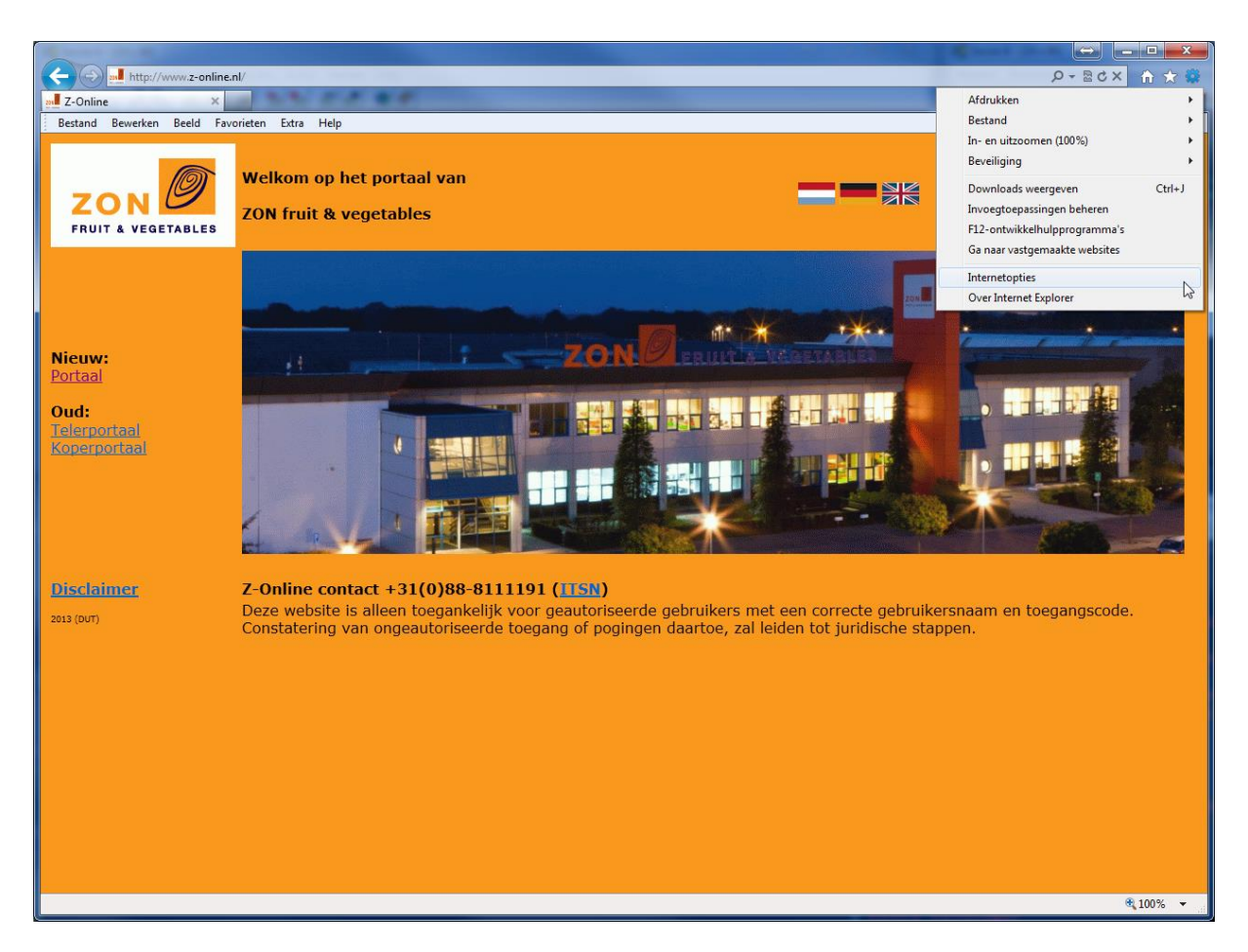

Er verschijnt dan een venster met een aantal tabbladen. Selecteer het tabblad "Privacy":

| Internetopties                                                                                                    |                                                                                                    |             |         |                     |      |  |  |  |  |
|----------------------------------------------------------------------------------------------------|----------------------------------------------------------------------------------------------------|-------------|---------|---------------------|------|--|--|--|--|
| Verbindingen                                                                                                    | Programm                                                                                                    | na's        | Gea     | avanceerd           |      |  |  |  |  |
| Algemeen                                                                                                    | Beveiliging                                                                                                    | Priva       | icy     | Inhoud              | ł    |  |  |  |  |
| Instellingen                                                                                                    |                                                                                                    |             |         |                     |      |  |  |  |  |
| Selecteer e                                                                                                    | en instelling voor o                                                                                                    | de internet | zone.   |                     |      |  |  |  |  |
| Image: Second state state sta | Selecter een instelling voor de internetzone. Normaal  Indirecte cookies van websites, die geen compact privacybeleid hebben, blokkeren Indirecte cookies blokkeren die informatie opslaan die kan worden gebruikt om ongewenst contact met u op te nemen Directe cookies beperken die informatie opslaan die kan worden gebruikt om ongewenst contact met u op te nemen Websites Importeren Geavanceerd Standaard Locatie Nogoit toestaan dat websites uw fysieke locatie Nogoit toestaan dat websites uw fysieke locatie |             |         |                     |      |  |  |  |  |
| Pop-upblokkering                                                                                                    |                                                                                                    |             |         |                     | -    |  |  |  |  |
| Pop-upblo <u>k</u> kering ir                                                                                                    | schakelen                                                                                                    |             | I       | <u>n</u> stellingen |      |  |  |  |  |
| InPrivate           InPrivate           Image: State of the state of the state of t         |                                                                                                    |             |         |                     |      |  |  |  |  |
|                                                                                                    |                                                                                                    |             |         |                     |      |  |  |  |  |
|                                                                                                    | ОК                                                                                                    | Ar          | nuleren | Toepa               | ssen |  |  |  |  |

Bij de optie "Pop-upblokkering inschakelen" staat standaard het vinkje aan, wat betekend dat voor alle websites de pop-up vensters geblokkeerd worden. Er zijn **twee** mogelijkheden om de blokkering voor Z-Online op te heffen:

1. Schakel voor <u>alle</u> websites de pop-up blokkering uit door het vinkje voor de optie uit te zetten

2. Schakel **specifiek** voor Z-Online de pop-up blokkering uit door op het knopje "Instellingen" te klikken. Er verschijnt dan een extra scherm:

| Pop-up Blocker Settings                                                                                                    | ×             |
|----------------------------------------------------------------------------------------------------|---------------|
| Exceptions<br>Pop-ups are currently blocked. You can allow pop-ups<br>websites by adding the site to the list below.<br>Address of website to allow: | from specific |
| Allowed sites:                                                                                                    | Add           |
| 89.20.92.233<br>www.z-online.nl                                                                                                    | Remove        |
| Notifications and blocking level:                                                                                                    |               |
| ✓ Play a sound when a pop-up is blocked.                                                                                                    |               |
| Show Notification bar when a pop-up is blocked.                                                                                                    |               |
| Blocking level:                                                                                                    |               |
| Medium: Block most automatic pop-ups                                                                                                    | •             |
| Leam more about Pop-up Blocker                                                                                                    | Close         |

In dit scherm moeten de volgende websites worden toegevoegd: http://www.z-online.nl , https://portaal.z-online.nl door steeds het adres in het bovenste vakje in te voeren en te drukken op de knop "Toevoegen". Klik als laatste op de knop "Sluiten" om de instellingen op te slaan.

Een **tweede** instelling is voor het onthouden van de gebruikersnaam en wachtwoord. Klik hiervoor op het tabblad "Algemeen". Zorg er voor dat het vinkje voor de optie "Browsegeschiedenis verwijderen bij afsluiten" **uit** staat.

| Internetopties                              |                        |                      |            |                     |   |  |  |  |
|---------------------------------------------|------------------------|----------------------|------------|---------------------|---|--|--|--|
| Verbindingen                                | Programm               | ia's                 | Gea        | vanceerd            |   |  |  |  |
| Algemeen                                    | Beveiliging            | Privac               | y          | Inhoud              |   |  |  |  |
| Charlensing                                 | Startnagina            |                      |            |                     |   |  |  |  |
| Star (pagina Alau tobb)                     | adan an da atartea     | cipa wilt ma         | kon moo    | tu olk adros        |   |  |  |  |
| opgeven o                                   | p een aparte regel     | gina wirc <u>m</u> a | ken, moe   |                     |   |  |  |  |
| http://in                                   | tranet/index.php?      | id=1&si=1            |            | ~                   |   |  |  |  |
|                                             |                        |                      |            | -                   |   |  |  |  |
|                                             | ha dhaa                | وروا و والم          |            |                     |   |  |  |  |
| Prowssonschiedenie                          | Stan <u>u</u> a        | aru gebruiki         | Diar       | igo pagina          |   |  |  |  |
| Tijdelijke b                                | estanden, geschied     | lenis, cookie        | s, opgesl  | agen                | - |  |  |  |
| wachtwoor                                   | rden en informatie i   | n webformu           | lieren ver | wijderen.           |   |  |  |  |
| Browse                                      | aeschiedenis verwi     | ideren bii af        | sluiten    |                     |   |  |  |  |
|                                             | V                      | erwijderen           |            | stellingen          | n |  |  |  |
| Zoeken                                      |                        | e <u>r</u> wijderenn | · _ •      | atennigen           |   |  |  |  |
| Standaard                                   | zoekinstellingen wij   | zigen                | In         | stellingen          |   |  |  |  |
|                                             |                        |                      |            |                     |   |  |  |  |
| Tabbladen                                   | ve van webnagina'      | 5.00                 |            |                     |   |  |  |  |
| tabbladen                                   | wijzigen.              | 0.00                 | In         | s <u>t</u> ellingen |   |  |  |  |
| Vormgeving                                  |                        |                      |            |                     | - |  |  |  |
| Kjeuren Talen Lettertypen Toegankelijkheid  |                        |                      |            |                     |   |  |  |  |
|                                             |                        |                      |            |                     |   |  |  |  |
| Sommige instellingen worden beheerd door uw |                        |                      |            |                     |   |  |  |  |
| systeembeheer                               | der.                   |                      |            |                     |   |  |  |  |
|                                             | OK Annuleren Toepagsen |                      |            |                     |   |  |  |  |

## **Internet Explorer 10**

Om het versienummer op te vragen klikt u op het 'tandwieltje' dat zich rechts bovenin de browser bevindt. In het menu wat vervolgens verschijnt klikt u op de optie "Over Internet Explorer".

| Diank Page | Print >                               |
|------------|---------------------------------------|
|            | File +                                |
|            | Zoom (100%)                           |
|            | Safety +                              |
|            | Add site to Start menu                |
|            | View downloads Ctrl+J                 |
|            | Manage add-ons<br>F12 developer tools |
|            | Go to pinned sites                    |
|            | Internet options                      |
|            | About Internet Explorer               |
|            |                                       |
|            |                                       |
|            |                                       |
|            |                                       |
|            |                                       |
|            |                                       |
|            |                                       |
|            |                                       |
|            |                                       |
|            |                                       |
|            |                                       |
|            |                                       |
|            |                                       |
|            |                                       |
|            |                                       |
|            |                                       |
|            |                                       |
|            |                                       |
|            |                                       |
|            |                                       |
|            |                                       |
|            |                                       |
|            |                                       |
|            |                                       |
|            |                                       |
|            |                                       |
|            |                                       |
|            |                                       |

Vervolgens wordt in een klein schermpje het versie nummer getoond:

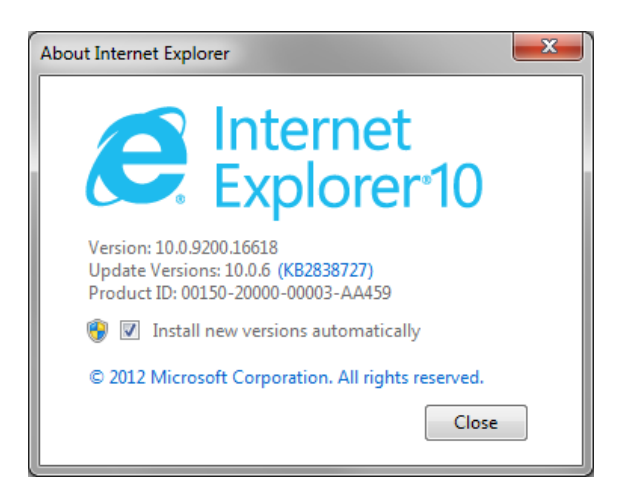

Druk op de knop "Sluiten" om dit venster af te sluiten.

Als **eerste** controleren we of de zogenaamde **pop-up blokkering** actief is. Z-Online werkt namelijk met <u>pop-up</u> vensters om berichten te tonen en deze bevatten belangrijke informatie voor een goede werking. Klik weer op het kleine tandwieltje rechts bovenin de browser en selecteer dan de optie "Internet opties".

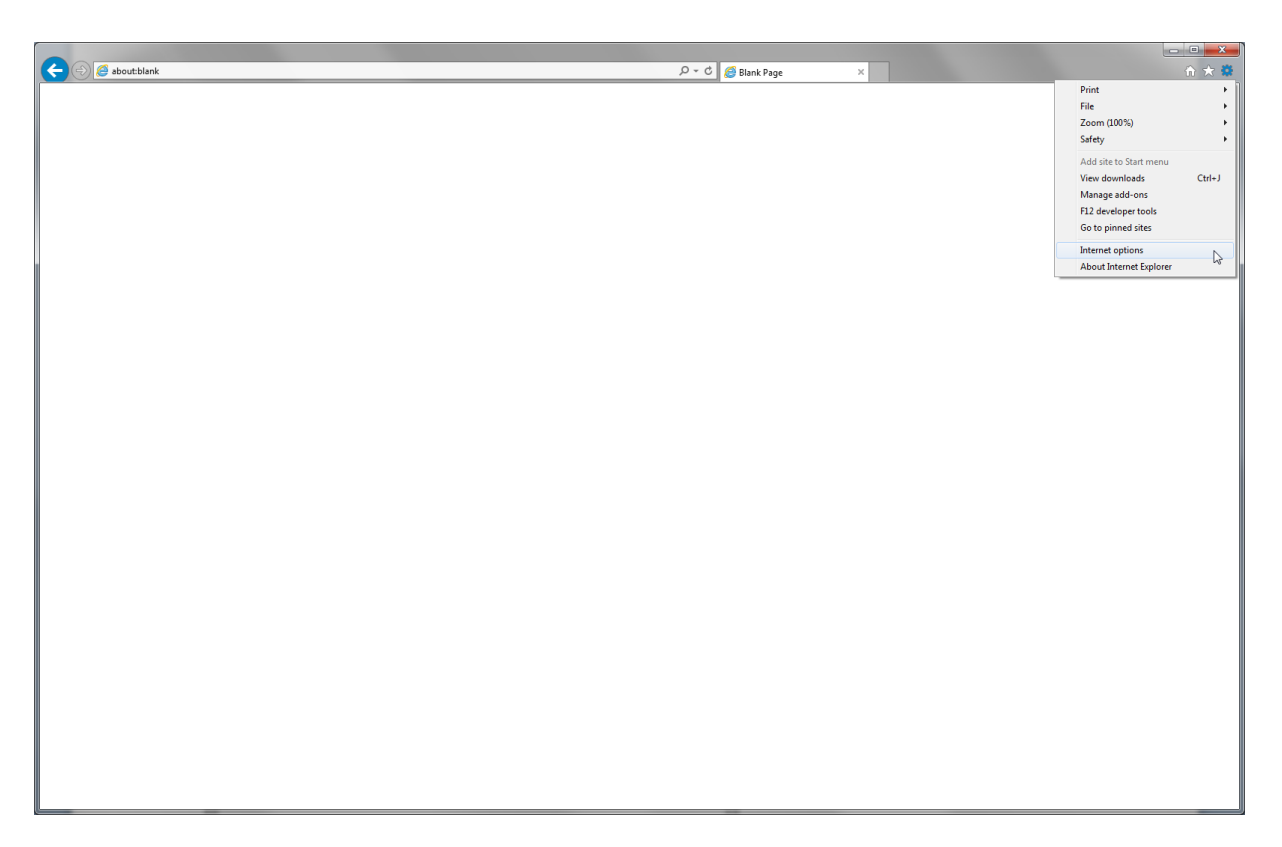

Er verschijnt dan een venster met een aantal tabbladen. Selecteer het tabblad "Privacy":

| Internet Options                                                                                                    | ?       | x     |  |  |  |
|----------------------------------------------------------------------------------------------------|---------|-------|--|--|--|
| General Security Privacy Content Connections Programs                                                                                                    | Adva    | anced |  |  |  |
| Settings                                                                                                    |         |       |  |  |  |
| Select a setting for the Internet zone.                                                                                                    |         |       |  |  |  |
| Medium                                                                                                    |         |       |  |  |  |
| Blocks third-party cookies that do not have a compact<br>privacy policy     Blocks third-party cookies that save information that can<br>be used to contact you without your explicit consent     Restricts first-party cookies that save information that<br>can be used to contact you without your implicit consent |         |       |  |  |  |
| Sites Import Advanced De                                                                                                    | fault   |       |  |  |  |
| Location                                                                                                    |         | _     |  |  |  |
| Never allow websites to request your physical location                                                                                                    | r Sites | ;     |  |  |  |
| Pop-up Blocker                                                                                                    |         | -     |  |  |  |
| Turn on Pop-up Blocker Set                                                                                                    | ttings  |       |  |  |  |
| InPrivate                                                                                                    |         | -     |  |  |  |
| ☑ Disable toolbars and extensions when InPrivate Browsing star                                                                                                    | ts      |       |  |  |  |
| OK Cancel                                                                                                    | Ар      | ply   |  |  |  |

Bij de optie "Pop-upblokkering inschakelen" staat standaard het vinkje aan, wat betekend dat voor alle websites de pop-up vensters geblokkeerd worden. Er zijn **twee** mogelijkheden om de blokkering voor Z-Online op te heffen:

3. Schakel voor <u>alle</u> websites de pop-up blokkering uit door het vinkje voor de optie uit te zetten

4. Schakel **specifiek** voor Z-Online de pop-up blokkering uit door op het knopje "Instellingen" te klikken. Er verschijnt dan een extra scherm:

| Pop-up Blocker Settings                                                                                                    |
|----------------------------------------------------------------------------------------------------|
| Exceptions Pop-ups are currently blocked. You can allow pop-ups from specific websites by adding the site to the list below. Address of website to allow: Add |
| Allowed sites:                                                                                                    |
| 89.20.92.233<br>www.z-online.nl Remove all                                                                                                    |
| Notifications and blocking level:                                                                                                    |
| ✓ Play a sound when a pop-up is blocked.                                                                                                    |
| Show Notification bar when a pop-up is blocked.                                                                                                    |
| Blocking level:                                                                                                    |
| Medium: Block most automatic pop-ups                                                                                                    |
| Learn more about Pop-up Blocker Close                                                                                                    |

In dit scherm moeten de volgende websites worden toegevoegd: http://www.z-online.nl , https://portaal.z-online.nl door steeds het adres in het bovenste vakje in te voeren en te drukken op de knop "Toevoegen". Klik als laatste op de knop "Sluiten" om de instellingen op te slaan.

Een **tweede** instelling is voor het onthouden van de gebruikersnaam en wachtwoord. Klik hiervoor op het tabblad "Algemeen". Zorg er voor dat het vinkje voor de optie "Browsegeschiedenis verwijderen bij afsluiten" **uit** staat.

| Internet Options                                                                        | x   |
|-----------------------------------------------------------------------------------------|-----|
| General Security Privacy Content Connections Programs Advance                           | ed  |
| Home page                                                                               | -   |
| To create home page tabs, type each address on its own line.                            |     |
|                                                                                         |     |
| Use current Use default Use new tab                                                     |     |
| Startup                                                                                 | - 1 |
| Start with tabs from the last session                                                   |     |
| Start with home page                                                                    |     |
| Tabs                                                                                    |     |
| Change how webpages are displayed in tabs. Tabs                                         |     |
| Browsing history                                                                        | -   |
| Delete temporary files, history, cookies, saved passwords, and web<br>form information. |     |
| Delete browsing history on exit                                                         |     |
| Delete Settings                                                                         | )   |
| Appearance                                                                              | -   |
| Colors Languages Fonts Accessibility                                                    |     |
|                                                                                         |     |
| OK Cancel Apply                                                                         | ′   |

De **derde** en laatste optie is bij Internet Explorer **10** verplicht omdat deze nog niet officieel wordt ondersteund vanuit onze software leverancier. Het gaat hierbij om de zogenaamde compatibiliteitsmode en dit houdt in dat de browser zich voordoet als versie 9 in plaats van 10. Het is in te stellen door <u>www.z-online.nl</u> in de adresbalk van de browser in te typen en vervolgens op het plaatje met een 'gescheurd vel papier', dat achter in de adresbalk staat, te klikken. **Dit verandert dan van kleur (naar blauw)**. Zie onderstaande schermafdruk:

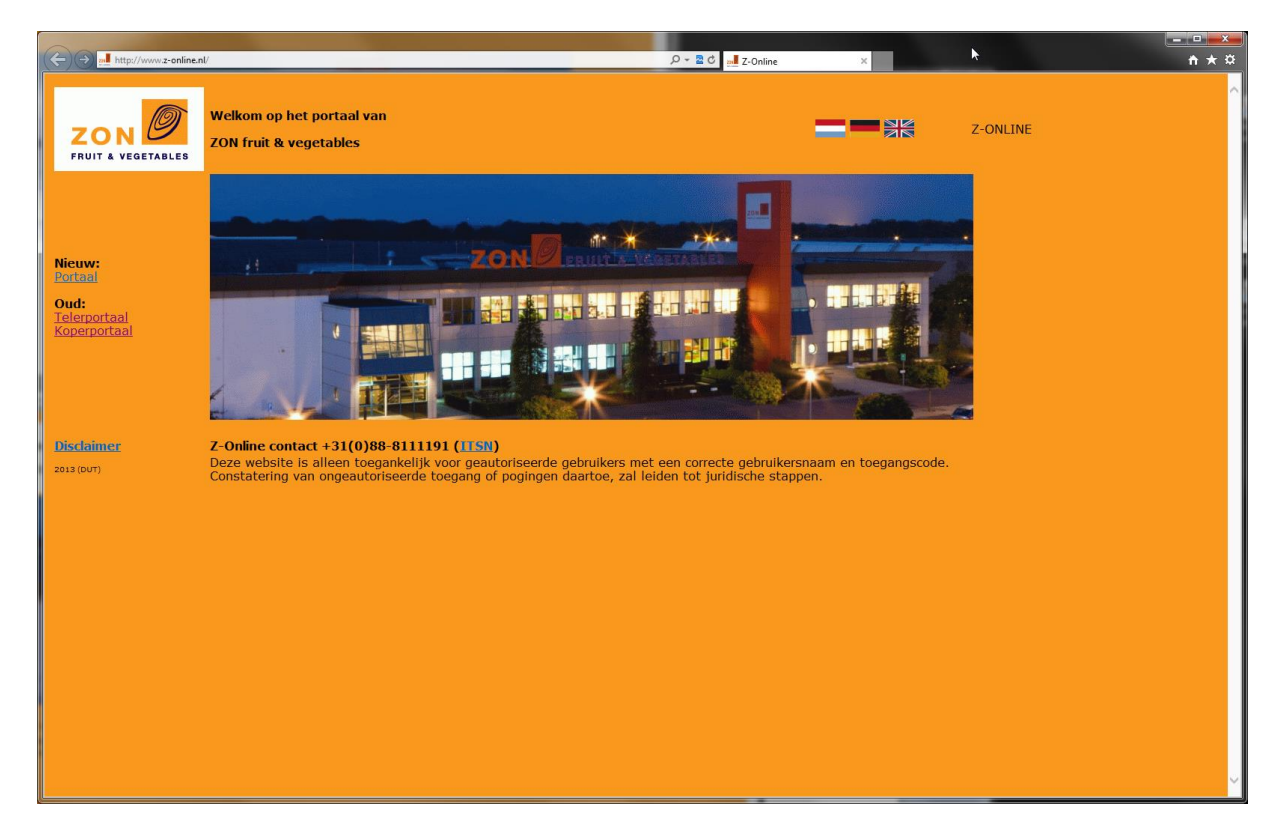

Klik vervolgens op de menu optie "Portaal" aan de linkerkant en stel ook hier de compatibiliteitsmode in door weer op het 'gescheurde vel papier' te klikken zodat deze ook blauw wordt:

|                                              |                                                                                                    |           |        | _ <b>D</b> _ X |
|----------------------------------------------|----------------------------------------------------------------------------------------------------|-----------|--------|----------------|
| ((⇐)(⇐) (@ http://89.20.92.233:83/IMAGES/X_  | UVP/Portal/Portal/Portal/System_DUT_BASE.HTM?SwitchTo=FRAMEWORK+SwitchObject=SHIPPED_FRAMEWORI $\mathcal{P} \neq 2 C$ 🔤 Z-Online 🖉 Z-Online x |           |        | <u>↑</u> ★ ☆   |
|                                              |                                                                                                    |           |        |                |
|                                              |                                                                                                    |           |        |                |
|                                              |                                                                                                    |           |        |                |
|                                              |                                                                                                    |           |        |                |
|                                              |                                                                                                    |           |        |                |
|                                              |                                                                                                    |           |        |                |
|                                              |                                                                                                    |           |        |                |
|                                              |                                                                                                    |           |        |                |
|                                              |                                                                                                    |           |        |                |
|                                              |                                                                                                    |           |        |                |
|                                              |                                                                                                    |           |        |                |
|                                              |                                                                                                    |           |        |                |
|                                              |                                                                                                    |           |        |                |
|                                              | Gebruker                                                                                                    |           |        |                |
|                                              | Wachtwoord                                                                                                    |           |        |                |
|                                              | Inlogen Terug                                                                                                    |           |        |                |
|                                              | Controud naam en wachtwoord                                                                                                    |           |        |                |
|                                              |                                                                                                    |           |        |                |
|                                              |                                                                                                    |           |        |                |
|                                              |                                                                                                    |           |        |                |
|                                              |                                                                                                    |           |        |                |
|                                              |                                                                                                    |           |        |                |
|                                              |                                                                                                    |           |        |                |
|                                              |                                                                                                    |           |        |                |
|                                              |                                                                                                    |           |        |                |
|                                              |                                                                                                    |           |        |                |
|                                              |                                                                                                    |           |        |                |
|                                              |                                                                                                    |           |        |                |
|                                              |                                                                                                    |           |        |                |
| A television bill second mattern av afatan d |                                                                                                    | Devidence | Dec.io | 27 1           |
| an inloggen bij server systeem op afstand.   |                                                                                                    | benchten  |        | 27 Juni 2013   |

Alle instellingen blijven behouden maar het kan zijn dat als Microsoft automatische (beveiligings-) updates installeert er bepaalde instellingen weer terug worden gezet. Via het volgen van bovenstaande instructies kunnen dan weer de juiste instellingen gedaan worden.

### **Internet Explorer 11**

Om het versienummer op te vragen klikt u op het 'tandwieltje' dat zich rechts bovenin de browser bevindt. In het menu wat vervolgens verschijnt klikt u op de optie "Over Internet Explorer".

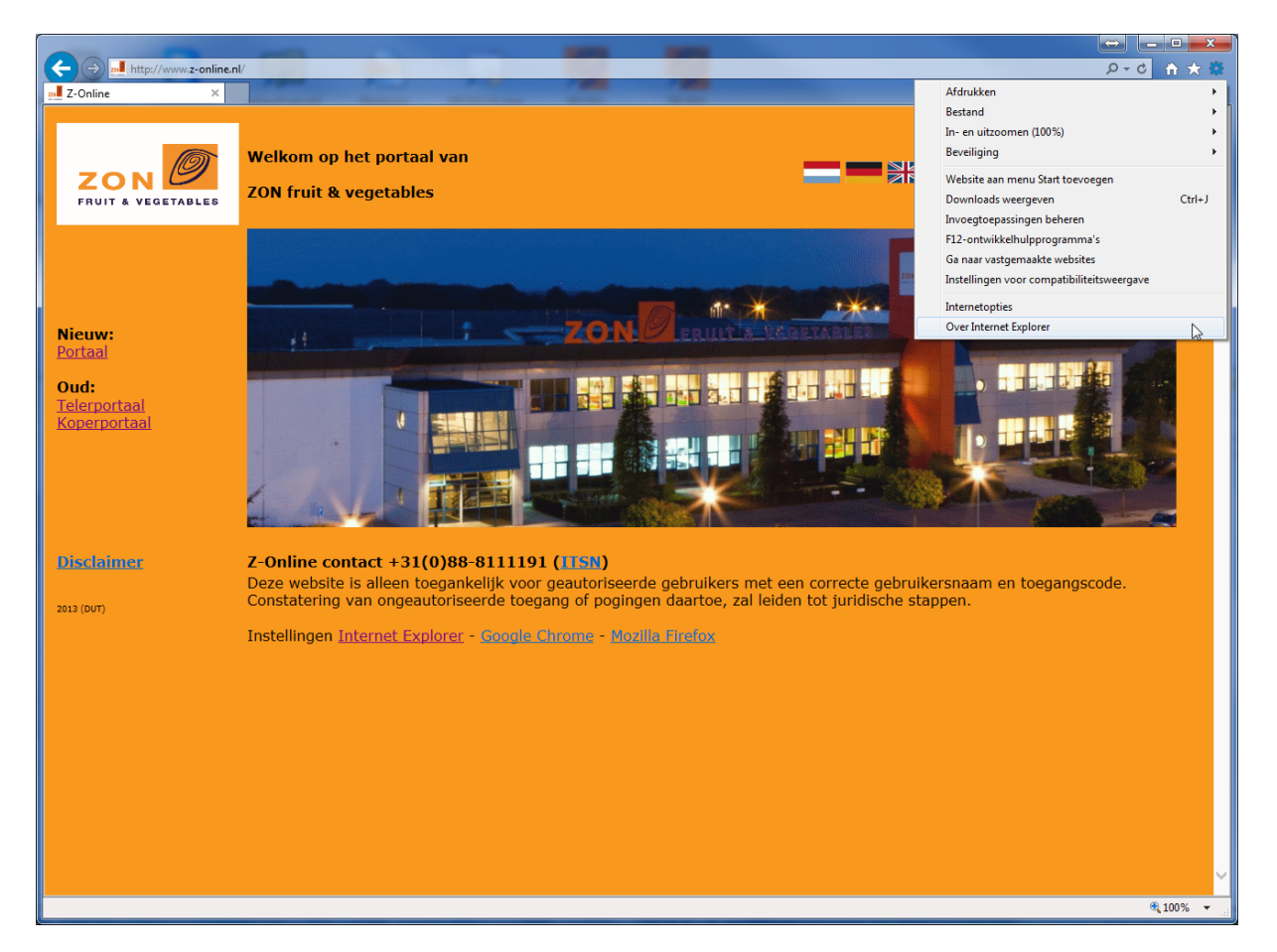

Vervolgens wordt in een klein schermpje het versie nummer getoond:

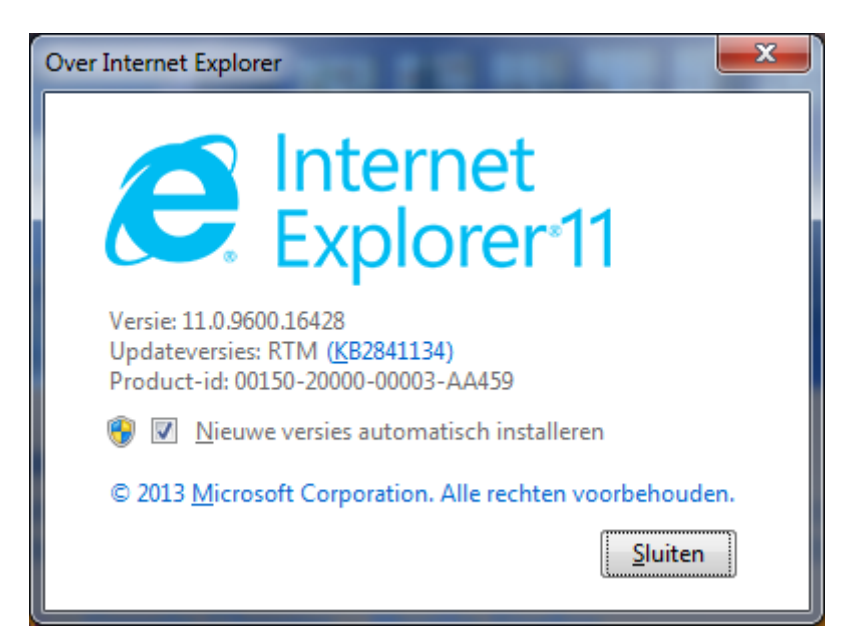

Druk op de knop "Sluiten" om dit venster af te sluiten.

Als **eerste** controleren we of de zogenaamde **pop-up blokkering** actief is. Z-Online werkt namelijk met <u>pop-up</u> vensters om berichten te tonen en deze bevatten belangrijke informatie voor een goede

werking. Klik weer op het kleine tandwieltje rechts bovenin de browser en selecteer dan de optie "Internet opties".

Er verschijnt dan een venster met een aantal tabbladen. Selecteer het tabblad "Privacy":

| Internetopties                                                                                     |                                                                                                    |                         |                |         | ?            | x   |  |  |
|----------------------------------------------------------------------------------------------------|----------------------------------------------------------------------------------------------------|-------------------------|----------------|---------|--------------|-----|--|--|
| Verbindingen                                                                                       |                                                                                                    | Programma's Geavanceerd |                |         |              |     |  |  |
| Algemeen                                                                                           | E                                                                                                    | Beveiliging             | Privacy Inhoud |         |              |     |  |  |
| Instellingen                                                                                       |                                                                                                    |                         |                |         |              |     |  |  |
| Selecteer een inste                                                                                | lling vo                                                                                                    | oor de internetz        | one.           |         |              |     |  |  |
| Norma                                                                                              | al                                                                                                    |                         |                |         |              |     |  |  |
| Vebsites                                                                                           | Normaal         - Cookies van derden blokkeren die geen compact<br>privacybeleid hebben         - Cookies van derden blokkeren die informatie opslaan die<br>kan worden gebruikt om ongewenst contact met u op te<br>nemen         - Eigen cookies beperken die informatie opslaan die kan<br>worden gebruikt om ongewenst contact met u op te nemen         Websites       Importeren         Geavanceerd       Standaard         Locatie       Nooit toestaan dat websites uw fysieke         Nooit toestaan dat websites uw fysieke       Websites wissen |                         |                |         |              |     |  |  |
| Pop-upblokkerin                                                                                    | g inscł                                                                                                    | nakelen                 |                |         | Instellingen |     |  |  |
| InPrivate<br>Werkbalken en uitbreidingen uitschakelen wanneer InPrivate-navigatie<br>wordt gestart |                                                                                                    |                         |                |         |              |     |  |  |
|                                                                                                    |                                                                                                    | ОК                      | Ar             | nuleren | Toepas       | sen |  |  |

Bij de optie "**Pop-upblokkering inschakelen**" staat standaard het vinkje aan, wat betekent dat voor alle websites de pop-up vensters geblokkeerd worden. Er zijn **twee** mogelijkheden om de blokkering voor Z-Online op te heffen:

- 1. Schakel voor <u>alle</u> websites de pop-up blokkering uit door het vinkje voor de optie uit te zetten;
- 2. Schakel **specifiek** voor Z-Online de pop-up blokkering uit door op het knopje "Instellingen" te klikken. Er verschijnt dan een extra scherm:

| instellingen voor pop-upblokkering                                                                                                    | <b>X</b>                                       |
|----------------------------------------------------------------------------------------------------|------------------------------------------------|
| Uitzonderingen Pop-ups worden momenteel geblokkeerd. U kunt websites toestaan door die website aan de onders voegen. Adres van website waarvan pop-ups worden toegestaan:                                                  | pop-ups van specifieke<br>staande lijst toe te |
| 89.20.92.233                                                                                                    | Toevoegen                                      |
| Toegestane websites:                                                                                                    |                                                |
| 89.20.92.233<br>www.z-online.nl                                                                                                    | Verwijderen                                    |
| Meldingen en blokkeringsniveau:<br>Een geluid afspelen als een pop-up wordt geblokkeerd<br>Meldingsbalk weergeven als een pop-up wordt geblokke<br>Blokkeringsniveau:<br>Normaal: de meeste automatische pop-ups blokkeren | eerd                                           |
| Meer informatie over pop-upblokkering                                                                                                    | Sluiten                                        |

In dit scherm moeten de volgende websites worden toegevoegd: http://www.z-online.nl , https://portaal.z-online.nl door steeds het adres in het bovenste vakje in te voeren en te drukken op de knop "Toevoegen". Klik als laatste op de knop "Sluiten" om de instellingen op te slaan.

Een **tweede** instelling is voor het onthouden van de gebruikersnaam en wachtwoord. Klik hiervoor op het tabblad "Algemeen". Zorg er voor dat het vinkje voor de optie "Browsegeschiedenis verwijderen bij afsluiten" **uit** staat.

| Internetopties                             |                |                                        |                           |                      |                    |  |  |
|--------------------------------------------|----------------|----------------------------------------|---------------------------|----------------------|--------------------|--|--|
| Verbindingen                               | _              | Programm                               | a's                       | G                    | avanceerd          |  |  |
| Algemeen                                   | _              | Beveiliging                            | Priva                     | acv                  | Inhoud             |  |  |
|                                            |                |                                        |                           |                      |                    |  |  |
| Startpagina —                              |                |                                        |                           |                      |                    |  |  |
| Als u tab<br>opgever                       | oblad<br>1 op  | len op de startpa<br>een aparte regel  | gina wilt <u>m</u>        | jaken, mo            | et u elk adres     |  |  |
| http://                                    | intra          | anet/index.php?                        | id=1&si=                  | 1                    | *                  |  |  |
| Huidige gebruiken                          |                | Stan <u>d</u> aard gebru               | iken Nie                  | e <u>u</u> w tabbl   | lad gebruiken      |  |  |
| Opstarten                                  |                |                                        |                           |                      |                    |  |  |
| 🔘 Beginnen met                             | tab            | oladen van de laa                      | itste sessie              | 2                    |                    |  |  |
| Beginnen met                               | star           | tpagina                                |                           |                      |                    |  |  |
| Tabbladen                                  |                |                                        |                           |                      |                    |  |  |
| De weergave var<br>wijzigen.               | n we           | bpagina's op tabl                      | oladen                    |                      | <u>T</u> abbladen  |  |  |
| Browsegeschiedeni                          | s              |                                        |                           |                      |                    |  |  |
| Tijdelijke bestand<br>wachtwoorden e       | len,<br>n infi | geschiedenis, coo<br>ormatie in webfor | okies, opge<br>mulieren v | eslagen<br>erwijdere | en.                |  |  |
| Bro <u>w</u> segeschi                      | eder           | nis verwijderen bij                    | j afsluiten               |                      |                    |  |  |
|                                            |                | V                                      | erwijderen                |                      | Instellingen       |  |  |
| Vormgeving                                 |                |                                        |                           |                      |                    |  |  |
| Kleuren Talen Lettertypen Toegankelijkheid |                |                                        |                           |                      |                    |  |  |
| Sommige <u>inst</u>                        | elling         | <u>en</u> worden behe                  | erd door u                | w systee             | mbeheerder.        |  |  |
|                                            |                | ОК                                     | Ar                        | nnuleren             | Toepa <u>s</u> sen |  |  |

Klik op de knop "OK" om alle wijzigingen op te slaan.

De **derde** en laatste optie is bij Internet Explorer **11** <u>verplicht</u> omdat deze nog niet officieel wordt ondersteund vanuit onze software leverancier. Het gaat hierbij om de zogenaamde compatibiliteitsmode en dit houdt in dat de browser zich voordoet als versie 9 in plaats van 11. Het is in te stellen als volgt:

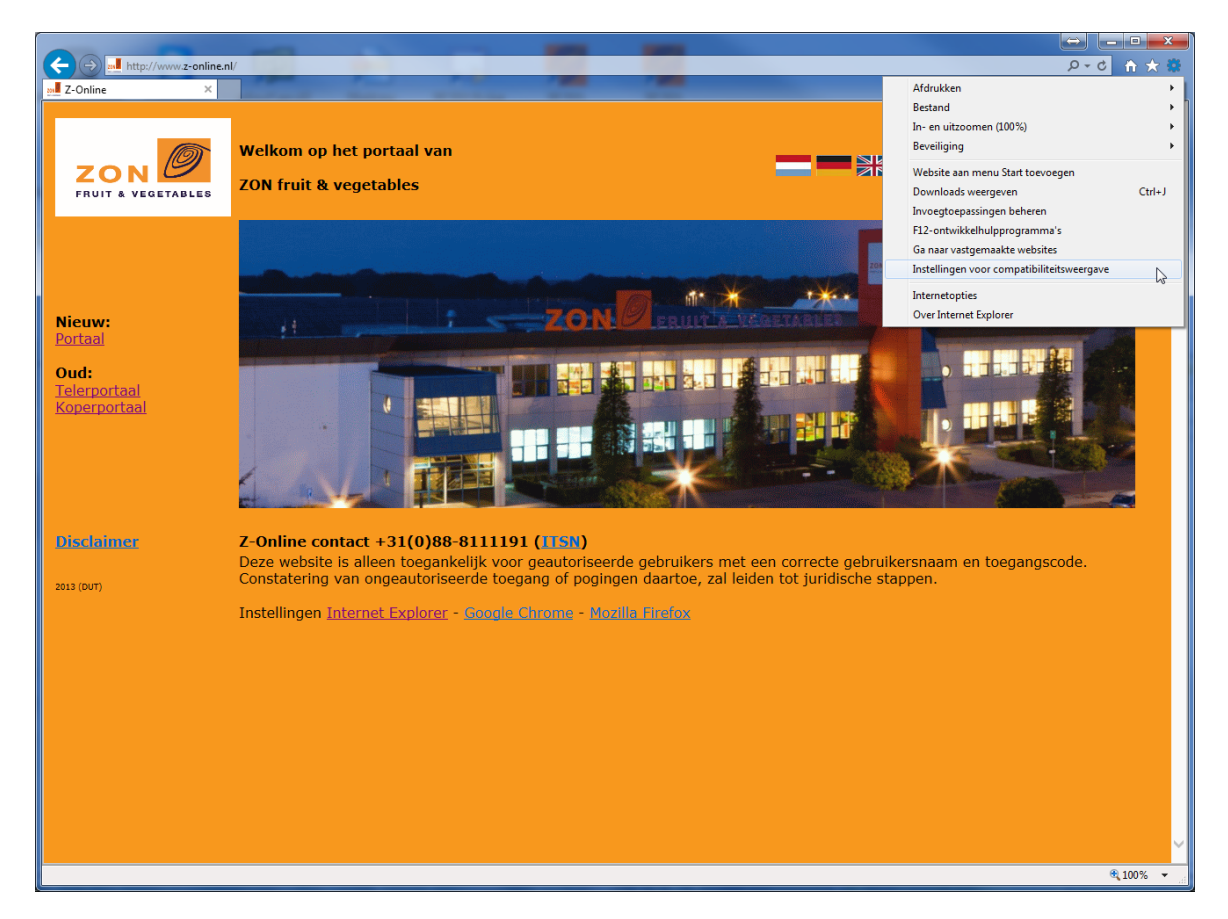

Klik op het 'tandwieltje' rechts bovenin en klik op "Instellingen voor compatibiliteitsweergave".

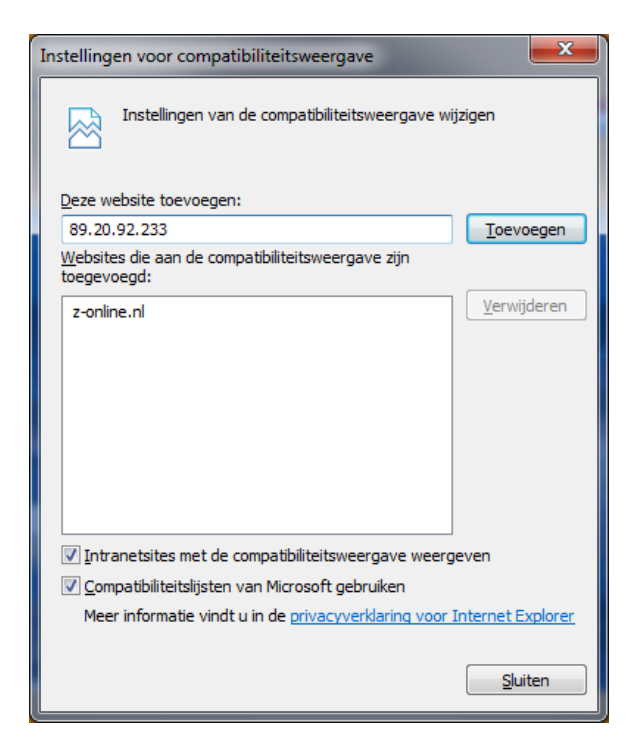

In dit scherm moeten de volgende websites worden toegevoegd: http://www.z-online.nl , https://portaal.z-online.nl door steeds het adres in het bovenste vakje in te voeren en te drukken op de knop "Toevoegen". Klik als laatste op de knop "Sluiten" om de instellingen op te slaan.

## Microsoft Edge (Windows 10)

Deze browser wordt standaard bij Windows 10 geleverd en ingesteld als standaard browser. De enige instelling die gedaan hoeft te worden is het uitschakelen van de pop-up blokkering. Dat gaat als volgt:

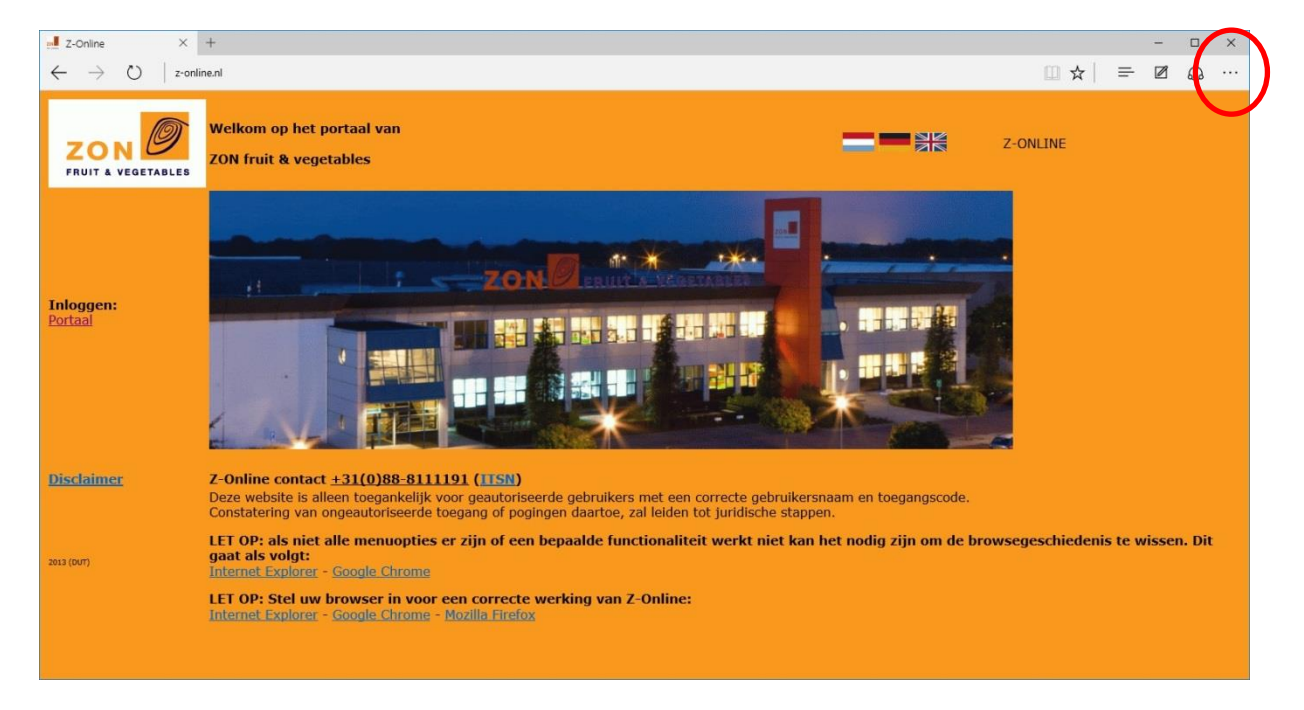

Klik op de instellingen knop rechts bovenaan. Vervolgens wordt het menu getoond:

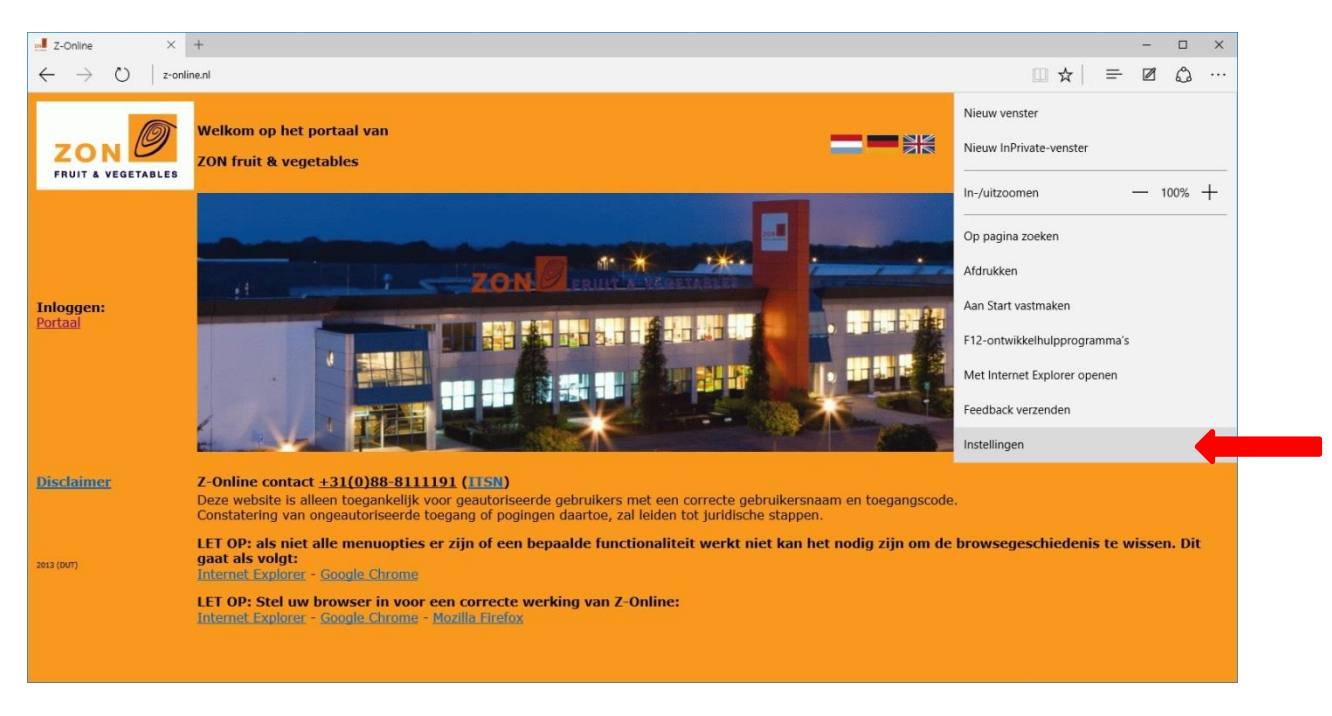

Kies voor de optie 'Instellingen'. Nu verschijnt het instellingenscherm:

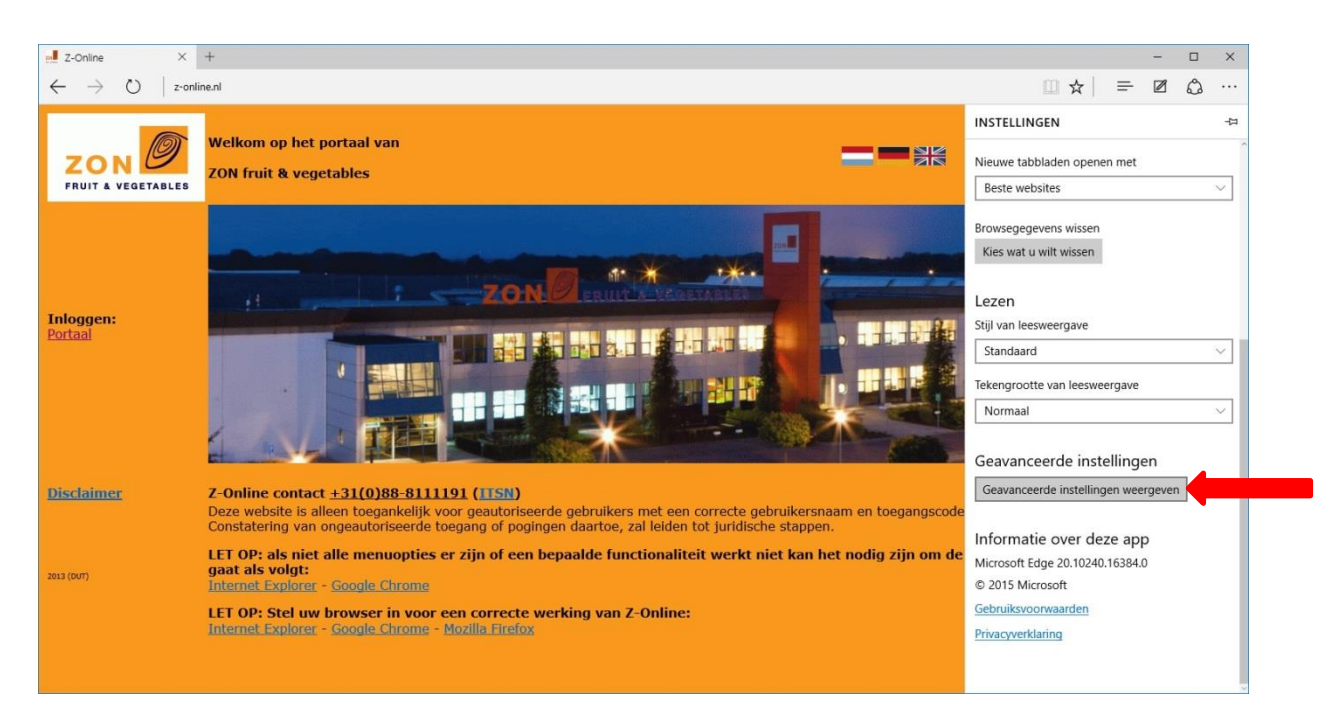

Kies vervolgens voor 'Geavanceerde instellingen'. Nu verschijnen de geavanceerde instellingen:

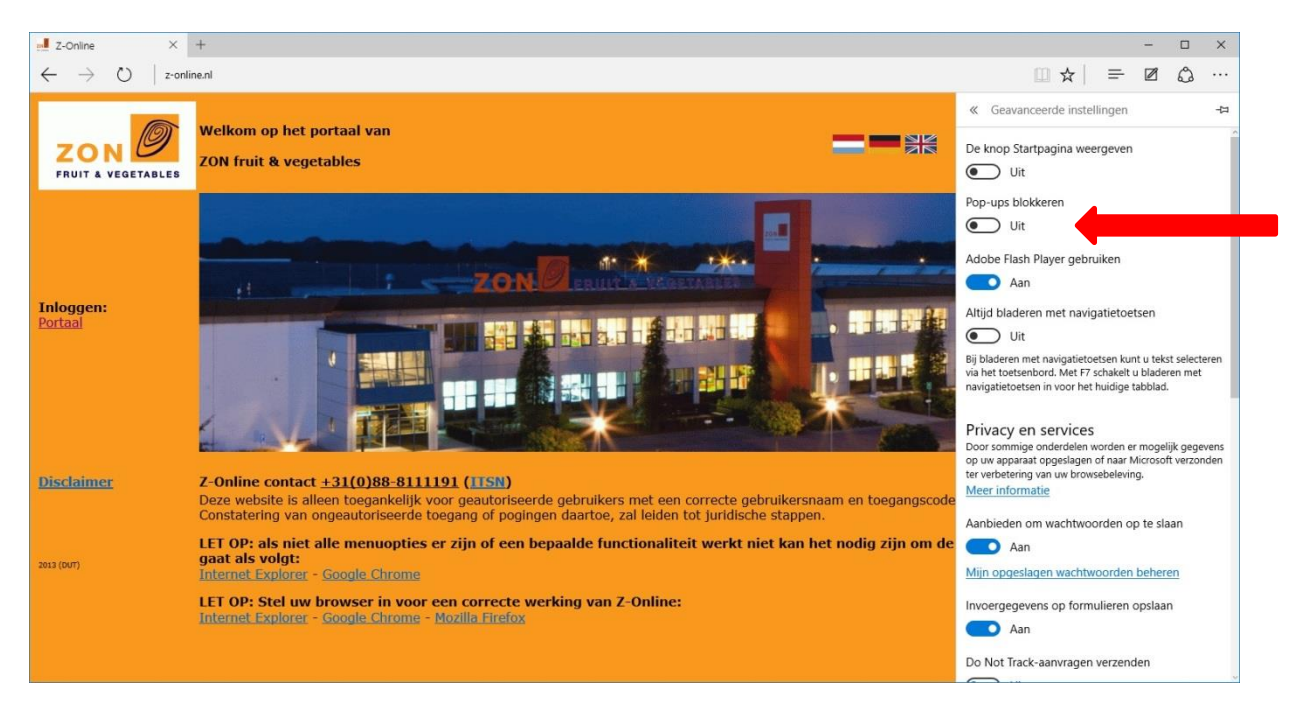

De optie 'Pop-ups blokkeren' moet op 'Uit' staan.